## **Alias anlegen**

## Vereinfachen Sie sich die Anmeldung zum Online-Banking.

Wenn Sie sich Ihren VR-NetKey nicht merken möchten, können Sie stattdessen einen sogenannten Alias anlegen. Diesen können Sie unter folgenden Bedingungen frei wählen: Der Alias muss aus mindestens sieben Zeichen bestehen, maximal sind 35 Zeichen möglich. Groß- und Kleinschreibung wird nicht unterschieden. Ein rein numerischer Alias ist nicht möglich.

1. Rufen Sie Ihr Benutzerkonto auf, indem Sie oben rechts auf Ihren Namen klicken. Anschließend wählen Sie den Menüpunkt "Datenschutz & Sicherheit" aus.

| A = https://www.vvrbank-krp.de/services_cloud/portal/m/ba | nking_start           |              |                       |                            | _ | ☆      | $\odot$              | ht. | S ≡   | 4 |
|-----------------------------------------------------------|-----------------------|--------------|-----------------------|----------------------------|---|--------|----------------------|-----|-------|---|
|                                                           | Privatkunden          | Firmenkunden | Banking<br>& Verträge | Service<br>& Mehrwerte     |   | 0      | () Max Mustermann    | ^ ( | Э     | í |
|                                                           |                       |              |                       |                            |   | Persön | liche Daten          | Т   |       |   |
|                                                           |                       |              |                       |                            |   | Datens | chutz & Sicherheit   |     | ו     |   |
| fträge Vorlagen Handel & Depot Börse & Märkte Brok        | erage Classic UnionDe | epot Classic |                       |                            |   | Steuen | n                    |     | ·     |   |
|                                                           |                       |              |                       |                            |   | Berech | tigungen/Vollmachten |     |       |   |
| Herzlich willkommen                                       |                       |              |                       |                            |   | Zugini | sverwarung           | -   |       |   |
| Herzherr winkommen:                                       |                       |              |                       |                            |   |        |                      |     |       |   |
| Ihre Konten auf Basis des Profils: "Privat"               |                       |              |                       |                            |   |        |                      |     |       |   |
| Gesamtsaldo                                               |                       | -, ,         |                       |                            |   |        |                      |     |       |   |
| 42.858,64 EUR                                             |                       | =↓ :         |                       |                            |   |        |                      |     | ntakt |   |
| Max Mustermann (1234567890)                               | 0,00                  | EUR ^        |                       |                            |   |        |                      |     | Kor   |   |
|                                                           |                       |              | 2                     | 1 offener Geschäftsvorfall |   |        |                      |     | ×     |   |
| Girokonto<br>DE99 5479 0000 0012 3456 78                  | 0,00                  | EUR          |                       |                            |   |        |                      |     |       |   |

Im Bereich **"Onlinezugang"** können Sie den Alias vergeben. Klicken Sie hierzu auf das Menü am Ende der Zeile und wählen Sie die Option "Anlegen" aus.

| O 🛆 🛤 https://www.vvrbankkrp.de/services_doud/portal/m/cnlinezugangsverwaltung/sicherheit                                                                                                  | ☆ ♡ 🛃 🕅 S ≡            |
|----------------------------------------------------------------------------------------------------|------------------------|
| Privatkunden Firmenkunden Banking Service<br>& Verträge & Mehrwerte                                                                                                    | 🖄 🕐 Max Mustermann 🗸 🖓 |
| Sicherheit                                                                                                    |                        |
| Onlinezugang sperren<br>Schützen Sie Ihren Onlinezugang vor unbefugten Zugriffen durch Dritte. Die Sperre gilt für alle von Ihnen<br>genutzten Online-Zugangswege.<br>Onlinezugang sperren |                        |
| Onlinezugang Ihre Anmeldedaten zum Onlinezugang                                                                                                    |                        |
| Alias                                                                                                    |                        |
| PIN / Anlegen                                                                                                    |                        |

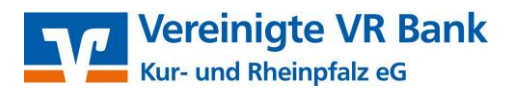

Wir optimieren unser OnlineBanking regelmäßig. Deshalb können einzelne Abbildungen evtl. anders aussehen als in dieser Anleitung.

2. Geben Sie den gewünschten Alias in das entsprechende Feld ein und klicken Sie auf "übernehmen".

| 🔘 👌 📽 https://www.wrbank-krp.de/services_doud/portal/m/onlinezugangsverwaltung/addAlias                               |                                                                                                    |                                                                                                    |                                                                                            |                                                        |  | 5 | 2 | 🖂 🕌 III/           | s | 5 =                         |
|----------------------------------------------------------------------------------------------------|----------------------------------------------------------------------------------------------------|----------------------------------------------------------------------------------------------------|--------------------------------------------------------------------------------------------|--------------------------------------------------------|--|---|---|--------------------|---|-----------------------------|
|                                                                                                    | Privatkunden                                                                                                    | Firmenkunden                                                                                                    | Banking<br>& Verträge                                                                      | Service<br>& Mehrwerte                                 |  |   | 0 | 🔘 Max Mustermann 🗸 | G | è.                          |
| Sicherheit<br>← Alias anlegen<br>Wenn Sie sich einen Alias (alternativer Benutzername, z.B. "H<br>mit Alias anmelden. | Hermann_1975")                                                                                                    | vergeben, könr                                                                                                    | nen Sie sich zuk                                                                           | ünftig auch                                            |  |   |   |                    |   |                             |
| Gewünschter neuer Allas<br>Mustermaxi99                                                                               | Regeln für d<br>Der Alias mus<br>kann maxima<br>Buchstaben, i<br>Bitte beachte<br>möglich ist.<br>Zwischen Gro<br>unterschiede | en Alias:<br>Is aus mindestei<br>I 35 Zeichen Iar<br>Ziffern und die !<br>In Sie, dass ein n<br>B- und Kleinsch<br>n. | ns 7 Zeichen be<br>ig sein. Zulässig<br>Sonderzeichen<br>ein numerische<br>ireibung wird n | stehen und<br>sind alle<br>@.<br>r Alias nicht<br>icht |  |   |   |                    |   | <ul> <li>Kontakt</li> </ul> |
| $\overline{\mathbf{e}}$                                                                                               |                                                                                                    | >(                                                                                                    | Übernehm                                                                                   | en →                                                   |  |   |   |                    |   |                             |

3. Die erfolgreiche Anlage des Alias wird Ihnen mit einer entsprechenden Meldung bestätigt.

| C A == https://www.wvrbank-krp.de/services_cloud/portal/m/onlinezugangsverwaltung/addAlias | ☆  | छ <u>⊀</u> ॥∧ s ≡  |
|--------------------------------------------------------------------------------------------|----|--------------------|
| Privatkunden Firmenkunden Banking Service<br>& Verträge & Mehrwerte                        | 20 | Max Mustermann V G |
| Alias erfolgreich angelegt                                                                 |    |                    |
| Neuer Alias<br>Mustermaxi99                                                                |    |                    |
| Zur Übersicht                                                                              |    |                    |

Ab sofort können Sie sich auch mit Ihrem Alias und Ihrer PIN anmelden. Die Anmeldung mit VR-NetKey ist ebenfalls weiterhin möglich. Sie können Ihren Alias auch jederzeit ändern oder löschen. Ein bereits verwendeter Alias kann danach nicht erneut vergeben werden.

## Sicherheitshinweise

Zu Ihrer Sicherheit bitten wir Sie, sich Ihren Alias gut zu merken und diesen nicht zu notieren. Bitte geben Sie den Alias auch nicht an Dritte weiter.

Ausführliche Informationen zum Thema Sicherheit finden Sie auf unserer Internetseite:

www.vvrbank-krp.de/sicherheit

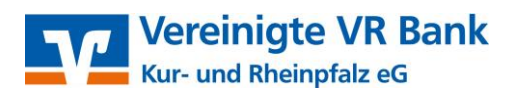